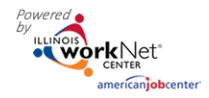

#### Purpose:

The scheduling tool is available to those Youth Apprenticeship and Career Pathway grantees who do not have access to IWDS. Since all participants must be WIOA enrolled, a LWIA career planner must complete customer WIOA eligibility and application in IWDS. The scheduling tool is a communication tool that allows the grantee to schedule the customer with the LWIA to complete eligibility and complete WIOA enrollment.

#### Who Enters/Maintains Data:

There are two components.

- LWIA staff enter their available appointment sites and times into the Illinois workNet system.
- Grantee/Provider staff selects an appointment time that has been entered in by the LWIA staff that works for each customer.

#### How to Access Youth Apprenticeship Customer Support Center and Scheulding Tools (LWIA Staff):

- 1. Log into <u>www.illinoisworknet.com</u>.
- 2. Select My Dashboard then select Dashboard/Partner Tools.
- 3. Select Customer Support Center.
- 4. Select Provider Info in the top menu.
- 5. Select the Provider tab. Note: If you have been provided with access to more than one agency/program, select the appropriate agency/program.
- 6. Select Schedule to add or update appointment sites and times.

|                     | O DASHBOARDS -    |          | 🐣 GROUPS  |                | WORKSITE PLACEMENT | HI, INFO@TR      | AIN10_SIUCCWD.COM -  |
|---------------------|-------------------|----------|-----------|----------------|--------------------|------------------|----------------------|
| RES                 | OURCES            |          |           |                |                    |                  |                      |
| Agencies            | Training Programs |          |           |                |                    |                  |                      |
| YOUTH<br>Agency Det | BUILD MCLEA       | N COUNTY |           |                |                    |                  |                      |
| Name/Locat          | ion               | Notes    |           |                | Deta               | ils              | Add Appointment Site |
| Natasha Telg        | er Meeting Times  | Please   | park Make | sure you bring | Edi                | it Site Edit Sch | nedule               |
| © 2017 - Illino     | bis workNet®      |          |           |                |                    |                  |                      |

Add Appointment Sites

- 1. Select Add Appointment Site.
- 2. Enter the name or location of the appointment site. An appointment "site" could be the set-up for each specific career planner or it could be set-up for the location in general. (i.e., Natasha Telger appointment site vs LWIA 20 appointment site)
- 3. Add details or instructions. Think about what you would want to know before you go to an appointment. This to consider including:
  - a. Location/office information. Sponsored by the Illinois Department of Commerce and Economic Opportunity.

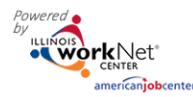

- b. Parking instructions.
- c. If you need to reschedule.
- d. Basic documents to bring.
- 4. Save your information.

Add Appointment Times/Dates for Each Site

- 1. Select Edit Schedule
- 2. Select Add Appointment
- 3. Enter Appointment Date and Start Time and Appointment End Time
- 4. Select the Number of Openings available during that time slot
- 5. Select Add Appointment

#### **View Appointment Details**

- 1. Select **Details** to see the:
  - a. Date.
  - b. Time.
  - c. Number of openings.
  - d. Who created the appointment?
  - e. When it was created.
  - f. Who is scheduled during that time slot?

# How to Access Youth Apprenticeship Customer Support Center and Appointment Scheduling Tools (Grantee/Provider Staff):

- 1. Log into <u>www.illinoisworknet.com</u>.
- 2. Select My Dashboard then select Dashboard/Partner Tools.
- 3. Select Customer Support Center.
- 4. Select the Youth Apprenticeship and Career Pathway to access your list of customers.
- 5. Select a customer then select their Progress page.
- 6. Select the Contact & Appointment Information.

| autor         | ⑦ DASHBOARDS -     |              | 🐣 GROUPS        | RESOURCES | WOR | KSITE PLACEMENT | HI, INFO@TRAIN10 | _SIUCCWD.COM - |
|---------------|--------------------|--------------|-----------------|-----------|-----|-----------------|------------------|----------------|
|               | TH APPREN          | ITICESHI     | P PROC          | GRESS P   | AGE |                 |                  |                |
| Application   | Suitability Prog   | Case Note:   | S               |           |     |                 |                  |                |
| PROGRE        | SS                 |              |                 |           |     |                 | CASE             | NOTES(1)       |
| L Profile     |                    | Contact & Ap | ppointment Infe | ormation  |     |                 |                  | -              |
| First Name    | Benjamin           | Contacts     |                 |           |     | Appointment De  | tails            |                |
| Last Name B   | iratt              |              |                 |           |     |                 |                  |                |
| Email info@i  | ntakeB_siuccwd.com | Select       |                 |           | •   | Schedule Appo   | intment          |                |
| User Name     | intakeB            |              |                 |           |     |                 |                  |                |
| Last 4 SSN 8  | 797                | Update       |                 |           |     |                 |                  |                |
| DOB 12/19/1   | 996                | View Con     | tacts           |           |     |                 |                  |                |
| Sync With IWD | s                  |              |                 |           |     |                 |                  |                |

Sponsored by the Illinois Department of Commerce and Economic Opportunity.

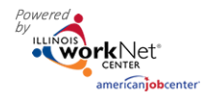

## 7. Select Schedule Appointment.

### 8. Select Set Appointment.

| SCHEDULE APPOINTMENT         | GRUUPS PRESULR | LEN EELWURK |                 | X     |
|------------------------------|----------------|-------------|-----------------|-------|
| List Calendar                |                |             |                 |       |
| Location Name                | Date           | Time        | Select          |       |
| Natasha Telger Meeting Times | 9/27/2017      | 1:30 PM     | Set Appointment |       |
| Natasha Telger Meeting Times | 9/20/2017      | 1:30 PM     | Set Appointment |       |
|                              |                |             |                 | Close |

| O DASHBOARDS-                  | LCUSTOMERS 🦀 GROUPS SPRESOURCES 🗏 WOL | RKSITE PLACEMENT HI, INFO@TRAIN10_SIUCCWD.COM  |  |  |
|--------------------------------|---------------------------------------|------------------------------------------------|--|--|
| L Profile                      | Contact & Appointment Information     |                                                |  |  |
| First Name Benjamin            | Contacts                              | Appointment Details                            |  |  |
| Last Name Bratt                |                                       |                                                |  |  |
| Email info@intakeB_siuccwd.com | Contact *                             | Location/Name: Natasha Telger Meeting<br>Times |  |  |
| User Name IntakeB              | Juice                                 | Notes: Please park Make sure you               |  |  |
| Last 4 SSN 8797                | Update                                | bring                                          |  |  |
| DOB 12/19/1996                 | View Contacts                         | Date: 9/27/2017                                |  |  |
| Sync With IWDS                 |                                       | Time: 1:30 PM - 2:30 PM                        |  |  |
| Last Sync: N/A                 |                                       | Remove                                         |  |  |
| Reset Password Send Message    |                                       |                                                |  |  |
|                                | Enrollment and Employment Information |                                                |  |  |